# Kontrola dochádzky

## Po prihlásení kliknúť na user profil (vpravo hore)

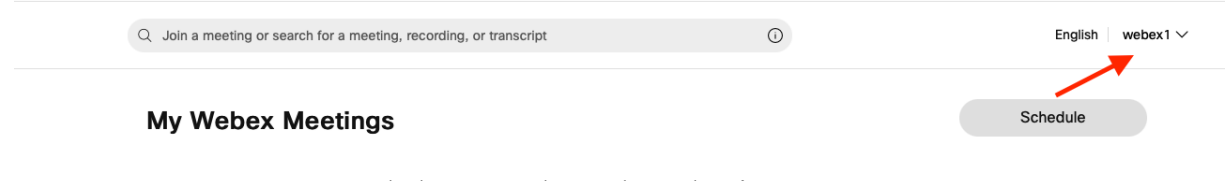

Rozbalí sa ponuka, treba vybrať my reports

| My profile       |
|------------------|
| My contacts      |
| Meet Now Setting |
| My reports       |
| Sign out         |

Otvorí sa stránka My Webex Reports

## Pre webex meeting kliknúť v All Services na Usage Report

My Webex Reports

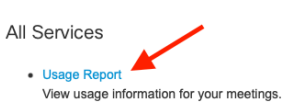

#### Webex Meetings:

Meeting Recording Report
View a list of attendees who have downloaded or viewed a meeting recording.

Webex Events:

- Registration Report View registration information, and send reminder emails before the event. After the event, you can also view whether a registrant attended or was absent.
- Attendance Report View attendance information for any event. You can send follow-up emails after the event.
- In-Event Activity Report View attendee activity information for an event. Note that the in-event activity report is only available for events recorded on the server.
- Attendee History Report View a list of events for an attendee
- Event Recording Report View a list of attendees who have downloaded or viewed an event recording.
- Unlisted Program Links Report View old and updated program links for your unlisted programs.

#### Webex Support:

- Session Query Tool Report on session information for selected Queue(s) or CSR(s).
- CSR Activity Report on session information for selected CSR(s).

#### Webex Training:

- Live Training Usage Report View attendance, invitation, and registration information for your training sessions.
- Recorded Training Access Report View access and registration information for your recorded training sessions.
- Registration Report
   View registration information for any of your live sessions.

## Pre webex training kliknúť vo Webex Training na Live Training Usage Report

My Webex Reports

| All | Services |  |
|-----|----------|--|
|     |          |  |

Usage Report
 View usage information for your meetings.

Webex Meetings:

Meeting Recording Report
View a list of attendees who have downloaded or viewed a meeting recording

Webex Events:

- Registration Report
   View registration information, and send reminder emails before the event. After the event, you can also view whether a registrant attended or was absent.
   Attendance Report
   View attendance information for any event. You can send follow-up emails after the event.
   In-Event Activity Report
- View attendee activity information for an event. Note that the in-event activity report is only available for events recorded on the server.
- Attendee History Report
   View a list of events for an attendee.
- Event Recording Report
   View a list of attendees who have downloaded or viewed an event recording.
- Unlisted Program Links Report
   View old and updated program links for your unlisted programs.

Webex Support:

- Session Query Tool
   Report on session information for selected Queue(s) or CSR(s).
   CSR Activity
- Report on session information for selected CSR(s)

#### Webex Training:

- Live Training Usage Report
  View attendance, invitation, and registration information for your training sessions.
- Recorded Training Access Report
   View access and registration information for your recorded training sessions.

```
    Registration Report
```

```
View registration information for any of your live sessions.
```

Otvorí sa filter Vyhľadávať sa dá podlá rozsahu dátumu a názvu

## Usage Report

View usage, such as attendance, duration, and more across all your meetings. **Note:** You can generate a report for any dates up to three months prior to today.

| From:            | 30 😌 | January  | ٢              | 2021 | 0 |            |
|------------------|------|----------|----------------|------|---|------------|
| To:              | 5 😂  | February | ٢              | 2021 | 0 |            |
| Topic:           |      |          |                |      |   | (optional) |
| Sort results by: | Date | 🟮 Dis    | Display Report |      |   |            |

Po kliknutí na **Display Report** zobrazí jednotlivé udalosti podľa nastaveného filtra Po kliknutí na záznam zobrazí účastníkov vybratej udalosti